# Florida Department of Agriculture and Consumer Services Web Based Fertilizer Licensing and Registration

October 30, 2014

## **Initial Licensing Log in Screen**

For new license applicants, click on the Fertilizer Icon.

| Florida Department of Agriculture and Consumer Services                                                                                                    | Fresh<br>Florida. |
|----------------------------------------------------------------------------------------------------|-------------------|
| Feed/Seed/Fertilizer Program                                                                                                    | 05-SEP-2014       |
| Please NOTE: This Regulatory Website requires the use of Internet Explorer 7, 8, 9 or 10. When using Internet Explorer 9 or<br>10 the Compatibility View [331.68 KB] must be configured.<br>We apologize for the inconvenience.<br>Registered Licensees<br>Please Login Below<br>Fields marked with * are mandator<br>Username<br>Password<br>Login Cancel<br>Reset Password |                   |
| © 2009-2012 Honda Department of Agriculture and Consumer Services                                                                                                    |                   |
|                                                                                                    |                   |

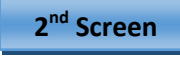

#### Fertilizer Program Informational Page

This page provides an overview of the licensee requirements.

Click "License Registration" to continue to the license application page.

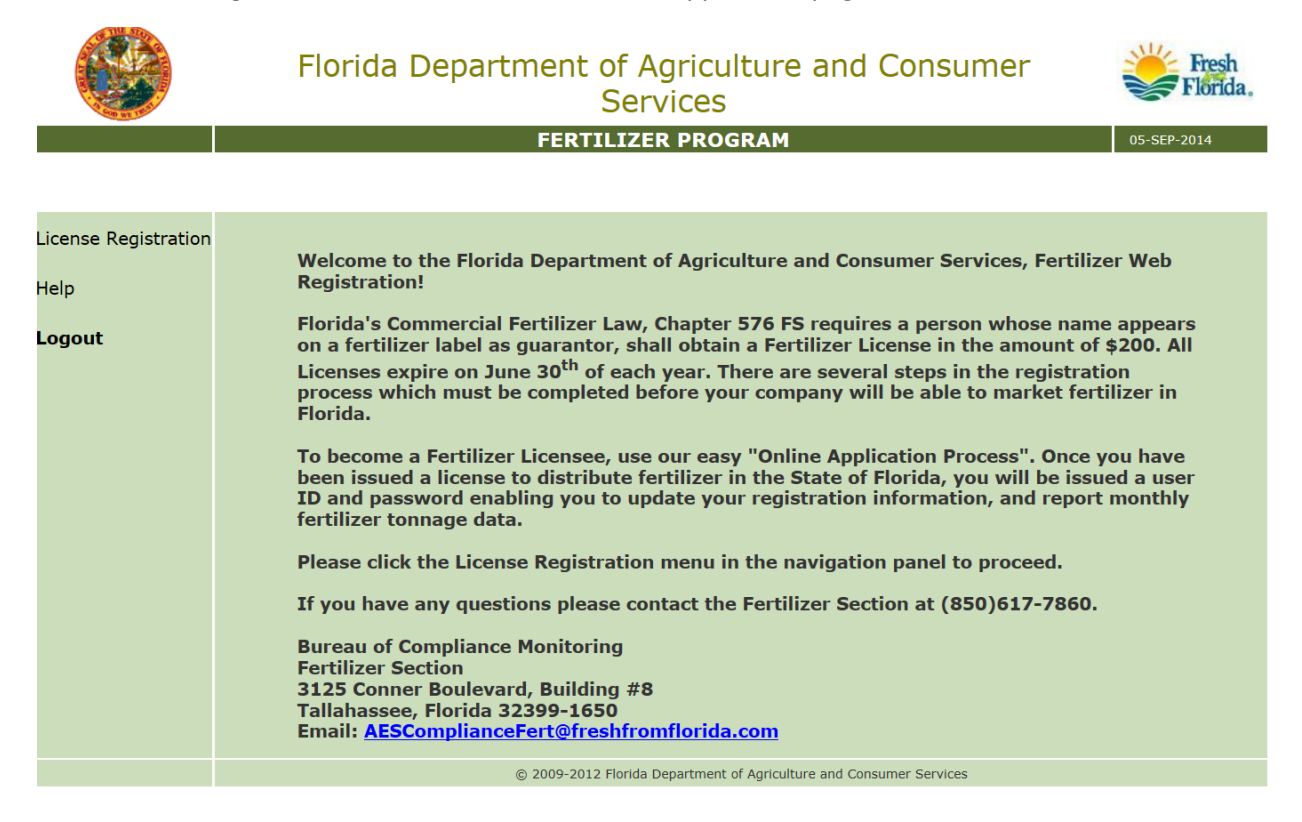

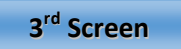

### License Application Page

This is the license application page. Required fields are marked with a red asterisk.

|        | Florida                                                                                      | Department             | of Agricul<br>Services   | ture and C                | onsumer                                           | Fresh<br>Florida,     |  |  |
|--------|----------------------------------------------------------------------------------------------|------------------------|--------------------------|---------------------------|---------------------------------------------------|-----------------------|--|--|
|        |                                                                                              |                        | TILIZER PROG             | RAM                       | -                                                 | 05-SEP-2014           |  |  |
|        |                                                                                              | Sections 576           | .021(1) & 576            | 5.045(2), F.S.            |                                                   |                       |  |  |
| Home   |                                                                                              |                        |                          |                           | Fields mark                                       | ed with * are mandato |  |  |
| Help   | Applicant's Business                                                                         | Cation Information     |                          | Contact Type              | contact Information<br>a: Authorized Representati | ve 🗸                  |  |  |
| Logout | Name:                                                                                        | 2547                   | •                        | Title                     | e: Mr. 💙*                                         |                       |  |  |
| Logout | Applicant's Business<br>Address:                                                             | 2317                   |                          | First Name                | e:                                                | *                     |  |  |
|        | City:                                                                                        | Tally Town             | *                        | Last Name                 | e:                                                | •                     |  |  |
|        | State:                                                                                       | Florida                |                          | Addres                    | 5:                                                | 0                     |  |  |
|        | Country:                                                                                     | USA *                  |                          | Cit                       | y:                                                | *                     |  |  |
|        | Postal Code:                                                                                 | 32587                  |                          | State                     | *                                                 |                       |  |  |
|        | Licensee Name:                                                                               | Iones Fertilizer Compa | ny *                     | Country                   | y: USA                                            | *                     |  |  |
|        | N                                                                                            | lame to appear on fer  | tilizer label            | Postal Code               | e:*                                               |                       |  |  |
|        | Licensee's Address:                                                                          | 257                    | 0                        | Phone                     | e:                                                |                       |  |  |
|        | A                                                                                            | address to appear on f | iertilizer label         | Alt. Phone                | e:                                                |                       |  |  |
|        | City:                                                                                        | Fally Town             |                          | Fa                        | K:                                                |                       |  |  |
|        | County:                                                                                      | -1                     |                          | Type                      | Dealer V                                          |                       |  |  |
|        | State: [                                                                                     | lorida                 | *                        | Alt Emai                  | n: j<br>n-                                        |                       |  |  |
|        | Country:                                                                                     | JSA                    |                          | Clear Contact             | Save Contact Add A                                | nother Contact        |  |  |
|        | Postal Code:                                                                                 | 32587                  |                          |                           |                                                   |                       |  |  |
|        | Licensee web                                                                                 |                        |                          |                           |                                                   |                       |  |  |
|        |                                                                                              | Contacts               | Currently Ad             | ded to this Ap            | plication                                         |                       |  |  |
|        | Title First Name Last                                                                        | Name Phone             | Email A                  | Address                   | Contact Type                                      |                       |  |  |
|        | Mr. John Smith 888-888-8888 Joe.customer@freshfromfiroida.com Authorized Representative Edit |                        |                          |                           |                                                   |                       |  |  |
|        | Continue Registration                                                                        |                        |                          |                           |                                                   |                       |  |  |
|        |                                                                                              | © 2009-20              | )12 Florida Department o | of Agriculture and Consum | er Services                                       |                       |  |  |

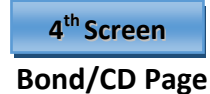

Disregard Options #1 or #2 on this page. The statutory requirement to file a CD or Bond as a requirement for licensing has been repealed.

If you have Select Specialty Fertilizer products you wish to register, click "Specialty Fertilizer". Otherwise click "Continue Registration" to complete the application process.

|                        | Florida Department of Agriculture and Consumer Services                                                                                                    |
|------------------------|----------------------------------------------------------------------------------------------------|
|                        | FERTILIZER PROGRAM 05-SEP-2014                                                                                                    |
| Home<br>Help<br>Logout | Option #1 - An Applicant may take the Fertilizer Dealers Bond, Fertilizer Form DACS13229 to their insurance company to obtain a continuous surety bond from a corporate surety company in the amount of \$1,000.00. The original bond and power of attorney must be forwarded to our office for processing with the corporate surety seal affixed/printed/indented to the bond form.     Option #2 - The applicant has the option of purchasing a \$1,000.00 Certificate of Deposit from a recognized financial institution within the United States. The name on the CD will be the same name of the firm/guarantor appearing on the fertilizer label and the Florida Department of Appiculture and Consumer Services. The applicant is required to complete the Assignment of Certificate of Deposit form along with their bank representative at the time the CD is purchased.  Note: The applicant retains the <u>original Certificate of Deposit</u> and draws the interest from the bank. Forward the original Assignment of Certificate and a copy of the Certificate of Deposit to our office for processing. Failure to provide these documents with the license fees will delay the issuance of a Fertilizer License. |
|                        | Specialty Fertilizer Continue Registration © 2009-2012 Florida Department of Agriculture and Consumer Services                                                                                                    |

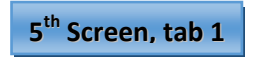

## **Specialty Product Registration**

Required fields are indicated by a red asterisk.

"FERTILIZER" Tab is for listing primary plant Nutrients Nitrogen, Phosphorus and Potassium guarantees and source materials.

|                               | Florida Department of Agriculture and Consumer                     |                                       |                |                                   |     |  |  |
|-------------------------------|--------------------------------------------------------------------|---------------------------------------|----------------|-----------------------------------|-----|--|--|
|                               | FE                                                                 | RTILIZER PROGRAM                      |                | 05-SEP-201                        | 4   |  |  |
|                               | Spec                                                               | alty Fertilizer Scree                 | n              |                                   |     |  |  |
|                               |                                                                    |                                       |                |                                   |     |  |  |
| Home                          | The registration fees is \$200 for each on June 30th of each year. | n Specialty Fertilizer produ          | ict. All Speci | alty Fertilizer registrations exp | ire |  |  |
| Add Another Specialty Product |                                                                    |                                       |                |                                   |     |  |  |
| Help                          | Product Review                                                     | Brand Name                            | Grade          | Estimated Fee                     |     |  |  |
| Lonout                        | No Record                                                          |                                       |                |                                   |     |  |  |
| Logout                        | Product Matrix: Dry                                                | ✓ * B<br>N                            | rand<br>ame:   |                                   | *   |  |  |
|                               | Grade: -                                                           | - Net Wei                             | ight:          | * Weight Unit: lb. ∨*             |     |  |  |
|                               | Lawn<br>Fertilizer:                                                | Net Conte                             | ents:          | Unit<br>Measure: Gal. V           |     |  |  |
|                               | Maximum Coverage per container or l                                | pag:                                  |                |                                   |     |  |  |
|                               | FERTILIZER SECONDARY                                               | 'S MICRONUTRIENTS                     |                | MATERIALS SOIL CONDITIONER        | RS  |  |  |
|                               | PRIMARIES (%)                                                      | SOURCE MATERIAL A                     | SSIGNMENTS     | i                                 |     |  |  |
|                               | Total Nitrogen (N)                                                 |                                       |                | ✔                                 |     |  |  |
|                               | Nitrate Nitrogen                                                   |                                       |                | ✔                                 |     |  |  |
|                               | Ammoniacal Nitrogen                                                |                                       |                | ✔                                 |     |  |  |
|                               | Water Soluble Nitrogen                                             |                                       |                | ✔                                 |     |  |  |
|                               | Urea Nitrogen                                                      |                                       |                | ✓                                 |     |  |  |
|                               | Water Insoluble Nitrogen                                           |                                       |                | ✔                                 |     |  |  |
|                               | Controlled Release Nitrogen                                        |                                       |                | ✓                                 |     |  |  |
|                               | Available Phosphate (P2O5)                                         |                                       |                | ✔                                 |     |  |  |
|                               | Soluble Potash (K2O)                                               |                                       |                | ✔                                 |     |  |  |
|                               | Chlorine (Cl) not more than                                        |                                       |                | ✔                                 |     |  |  |
|                               | Derived From:                                                      |                                       |                |                                   |     |  |  |
|                               |                                                                    |                                       |                | 0                                 |     |  |  |
|                               | Save Specialty Product                                             | Continue Registra                     | tion           |                                   |     |  |  |
|                               | © 2009-                                                            | 2012 Florida Department of Agricultur | e and Consumer | Services                          |     |  |  |
|                               |                                                                    |                                       |                |                                   |     |  |  |

5<sup>th</sup> Screen, tab 2

"Secondary's Tab" – Listed guarantees and source materials for Calcium, Magnesium, and Sulfur

|                                              | Florida Department of Agriculture and Consumer<br>Services                |                                    |                  |                                 |       |  |  |  |
|----------------------------------------------|---------------------------------------------------------------------------|------------------------------------|------------------|---------------------------------|-------|--|--|--|
|                                              | FERTI                                                                     | LIZER PROGRAM                      |                  | 05-SEP-2                        | 014   |  |  |  |
|                                              | Specialt                                                                  | y Fertilizer Screer                | ı                |                                 |       |  |  |  |
| Home<br>Add Another Specialty Product        | The registration fees is \$200 for each Spo<br>on June 30th of each year. | ecialty Fertilizer produ           | ct. All Specia   | lty Fertilizer registrations ex | cpire |  |  |  |
| Heln                                         | Product Review Brand Name Grade Estimated Fe                              |                                    |                  |                                 |       |  |  |  |
|                                              | No Record                                                                 |                                    |                  |                                 | ]     |  |  |  |
| Logout                                       | Product Matrix: Dry                                                       | ✓* Bi                              | rand             |                                 | *     |  |  |  |
|                                              | Grade:                                                                    | * Net Wei                          | aht:             | * Weight Unit: 1b. Y*           |       |  |  |  |
|                                              | Lawn<br>Fertilizer:                                                       | Net Contents: Unit Measure: Gal. V |                  |                                 |       |  |  |  |
|                                              | FERTILIZER SECONDARY'S                                                    | ATERIALS) SOIL CONDITION           | ERS              |                                 |       |  |  |  |
|                                              | SECONDARY'S (%)                                                           | L ASSIGNMEN                        | ITS              |                                 |       |  |  |  |
|                                              | Calcium (Ca)                                                              |                                    |                  | ✓                               |       |  |  |  |
|                                              | Total Magnesium (Mg)                                                      |                                    |                  | ✓                               |       |  |  |  |
|                                              | Water Soluble Magnesium (Mg)                                              |                                    |                  | ✔                               |       |  |  |  |
|                                              | Chelated Magnesium (Mg)                                                   |                                    |                  | ✔                               |       |  |  |  |
|                                              | Combined Sulfur (S)                                                       |                                    |                  | ✓                               |       |  |  |  |
|                                              | Free Sulfur (S)                                                           |                                    |                  | ✓                               |       |  |  |  |
|                                              | Derived From:                                                             |                                    |                  |                                 |       |  |  |  |
|                                              |                                                                           |                                    |                  | $\langle \rangle$               |       |  |  |  |
| Save Specialty Product Continue Registration |                                                                           |                                    |                  |                                 |       |  |  |  |
|                                              | © 2009-2012                                                               | Florida Department of Agriculture  | e and Consumer S | ervices                         |       |  |  |  |

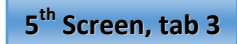

"Micronutrients Tab" – Labeled guarantees and source materials for all micronutrients.

|                                       | Florida Department of Agriculture and Consumer<br>Services<br>FERTILIZER PROGRAM 05-569-2014 |                                       |                  |                                      |  |  |  |
|---------------------------------------|----------------------------------------------------------------------------------------------|---------------------------------------|------------------|--------------------------------------|--|--|--|
|                                       | Spec                                                                                         | ialty Fertilizer Scree                | n                |                                      |  |  |  |
| Home<br>Add Another Specialty Product | The registration fees is \$200 for each on June 30th of each year.                           | h Specialty Fertilizer produ          | ct. All Speci    | alty Fertilizer registrations expire |  |  |  |
| Help                                  | Product Review                                                                               | Brand Name                            | Grade            | Estimated Fee                        |  |  |  |
| Logout                                | No Record                                                                                    |                                       |                  |                                      |  |  |  |
| Logout                                | Product Matrix: Dry                                                                          | →* B<br>Ni                            | rand<br>ame:     | *                                    |  |  |  |
|                                       | Grade: -                                                                                     | - Net Wei                             | ght:             | * Weight Unit: Ib. ♥*                |  |  |  |
|                                       | Lawn<br>Fertilizer:                                                                          | Net Conte                             | nts:             | Unit<br>Measure: Gal. V              |  |  |  |
|                                       | Maximum Coverage per container or                                                            | bag:                                  |                  |                                      |  |  |  |
|                                       | FERTILIZER SECONDARY                                                                         | "S MICRONUTRIENTS                     | LIMING           | IATERIALS SOIL CONDITIONERS          |  |  |  |
|                                       | MICRONUTRIENTS (9                                                                            | (6) SOURCE MATERIA                    | L ASSIGNME       | NTS                                  |  |  |  |
|                                       | Total Copper (Cu)                                                                            |                                       |                  | ✓                                    |  |  |  |
|                                       | Water Soluble Copper (Cu)                                                                    |                                       |                  | ✓                                    |  |  |  |
|                                       | Chelated Copper (Cu)                                                                         |                                       |                  | ✓                                    |  |  |  |
|                                       | Total Iron (Fe)                                                                              |                                       |                  | ✓                                    |  |  |  |
|                                       | Water Soluble Iron (Fe)                                                                      |                                       |                  | ✓ …                                  |  |  |  |
|                                       | Chelated Iron (Fe)                                                                           |                                       |                  | ✓                                    |  |  |  |
|                                       | Total Manganese (Mn)                                                                         |                                       |                  | ✓                                    |  |  |  |
|                                       | Water Soluble Manganese (Mn)                                                                 |                                       |                  | ✓                                    |  |  |  |
|                                       | Chelated Manganese (Mn)                                                                      |                                       |                  | ✓                                    |  |  |  |
|                                       | Total Zinc (Zn)                                                                              |                                       |                  | ✓ …                                  |  |  |  |
|                                       | Water Soluble Zinc (Zn)                                                                      |                                       |                  | ✓                                    |  |  |  |
|                                       | Chelated Zinc (Zn)                                                                           |                                       |                  |                                      |  |  |  |
|                                       | Boron (B)                                                                                    |                                       |                  | ✓ …                                  |  |  |  |
|                                       | Molybdenum (Mo)                                                                              |                                       |                  |                                      |  |  |  |
|                                       | Cobalt (Co)                                                                                  |                                       |                  | <br>▼[]                              |  |  |  |
|                                       | Aluminum (AI)                                                                                |                                       |                  |                                      |  |  |  |
|                                       | Derived From:                                                                                |                                       |                  |                                      |  |  |  |
|                                       |                                                                                              |                                       |                  | 0                                    |  |  |  |
|                                       | Save Specialty Product                                                                       | Continue Registra                     | tion             |                                      |  |  |  |
|                                       | © 2009-                                                                                      | 2012 Florida Department of Agricultur | e and Consumer ! | Services                             |  |  |  |

5<sup>th</sup> Screen, tab 4

"Liming Material Tab" – Labeled guarantees and source materials for all specialty liming products.

|                               | Florida Department of Agriculture and Consumer Services |                                                                          |                  |                       |                 |  |  |  |  |  |
|-------------------------------|---------------------------------------------------------|--------------------------------------------------------------------------|------------------|-----------------------|-----------------|--|--|--|--|--|
|                               | FER                                                     | FERTILIZER PROGRAM 05-SEP-2014                                           |                  |                       |                 |  |  |  |  |  |
|                               | Specia                                                  | lty Fertilizer Screer                                                    | n                |                       |                 |  |  |  |  |  |
|                               |                                                         |                                                                          |                  |                       |                 |  |  |  |  |  |
| Home                          | The registration fees is \$200 for each s               | Specialty Fertilizer produ                                               | ct. All Specia   | alty Fertilizer regis | trations expire |  |  |  |  |  |
| Add Another Specialty Product | on suite both of each year                              |                                                                          |                  |                       |                 |  |  |  |  |  |
| Help                          | Product Review                                          | Brand Name                                                               | Grade            | Estimated             | Fee             |  |  |  |  |  |
| Logout                        | No Record                                               |                                                                          |                  |                       |                 |  |  |  |  |  |
| Logout                        | Product Matrix: Dry                                     | ✓ * Bi                                                                   | rand             |                       | *               |  |  |  |  |  |
|                               | Grade:                                                  | - Net Wei                                                                | aht:             | * Weight Unit:        | lb. 🗸 *         |  |  |  |  |  |
|                               |                                                         |                                                                          | g                | Unit                  |                 |  |  |  |  |  |
|                               | Fertilizer:                                             | Measure:                                                                 | Gal. 💙           |                       |                 |  |  |  |  |  |
|                               | Maximum Coverage per container or bag:                  |                                                                          |                  |                       |                 |  |  |  |  |  |
|                               | FERTILIZER SECONDARY'S                                  | FERTILIZER SECONDARY'S MICRONUTRIENTS LIMING MATERIALS SOIL CONDITIONERS |                  |                       |                 |  |  |  |  |  |
|                               | LIMING MATERIALS SOURCE MATERIAL ASSIGNMENTS            |                                                                          |                  |                       |                 |  |  |  |  |  |
|                               | Calcium as CaCO3 %                                      |                                                                          |                  |                       |                 |  |  |  |  |  |
|                               | Magnesium as MgCO3 %                                    |                                                                          |                  |                       |                 |  |  |  |  |  |
|                               | Calcium Carbonate Equiv.                                |                                                                          |                  |                       |                 |  |  |  |  |  |
|                               | Lbs.= to 1 ton std. liming material                     |                                                                          |                  |                       |                 |  |  |  |  |  |
|                               | Moisture, maximum                                       | %                                                                        |                  |                       |                 |  |  |  |  |  |
|                               | Calcium Sulfate (CaSO4)                                 | %                                                                        |                  | ✓                     |                 |  |  |  |  |  |
|                               | Calcium Hydroxide (Ca(OH)2)                             | %                                                                        |                  | ✓                     |                 |  |  |  |  |  |
|                               | Derived From:                                           |                                                                          |                  |                       |                 |  |  |  |  |  |
|                               |                                                         |                                                                          |                  |                       | 0               |  |  |  |  |  |
|                               | Save Specialty Product                                  | Continue Registra                                                        | tion             |                       |                 |  |  |  |  |  |
|                               | © 2009-20                                               | 12 Florida Department of Agriculture                                     | e and Consumer S | ervices               |                 |  |  |  |  |  |

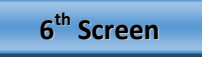

**Program acknowledgement page -** Applicant agrees to comply with the statutory requirements for Licensees. Click "I Agree" to proceed.

|                | Florida Department of Agriculture and Consumer Services                                                                                                    |
|----------------|----------------------------------------------------------------------------------------------------|
|                | FERTI IZER DROGRAM 05-5EP-2014                                                                                                    |
|                |                                                                                                    |
| Home<br>Logout | Application is hereby made to report and pay to the Commissioner of Agriculture of the State of Florida, an<br>inspection fee of \$1.00 per ton for fertilizer, including an additional \$0.50 per ton for mixed fertilizer or<br>fertilizer materials containing nitrogen or phosphorus and \$0.30 per ton for raw ground phosphate rock, soft<br>phosphate, colloidal phosphate, phosphatic clay and all other untreated phosphatic materials, gypsum,<br>hydrated lime, limestone and dolomite when sold or used for agricultural purposes, as provided in Chapter 576,<br>Florida Statutes.                                                                                                    |
|                | It is agreed that this licensee will keep satisfactory and necessary records to indicate the tonnage of fertilizer<br>and fertilizer materials received and manufactured or mixed; and to indicate the tonnage of fertilizer or<br>fertilizer material disposed of; and to indicate the tonnage of fertilizer and fertilizer materials sold in the State<br>of Florida.                                                                                                    |
|                | It is further agreed that this licensee does grant to the Commissioner of Agriculture, his authorized agents or<br>representatives permission to examine any or all of our records at any time to verify our statements of tonnage<br>of fertilizer manufactured, sold, or otherwise disposed of.                                                                                                    |
|                | It is further agreed that this licensee will make a monthly report of the tonnage of fertilizer and pay the<br>inspection fee by the fifteenth of the month covering fertilizers sold in the State of Florida during the preceding<br>month and will comply with all other provisions of said law and rules adopted there under.                                                                                                    |
|                | To guarantee the faithful performance of all conditions set forth above, there is submitted with this application<br>a Surety Bond DACS-13229 or Certificate of Deposit, in an amount required by rule of the Department to cover<br>fees for any reporting period. The amount shall not be less than \$1,000.                                                                                                    |
|                | Thank you for submitting your application for license and specialty fertilizer registrations online. Upon review<br>and acceptance of your submitted documentation, you will be e-mailed a summary of your company's<br>information and applicable licensing and registration fees due to the department. At the bottom of this<br>summary will be a coupon that must be included with your payment. Once payment has been received by the<br>Department you will be issued a user ID and password to access your web account. In addition you will be<br>issued a support that must be included with your payment. Once payment has been received by the<br>Department you will be issued a user ID and password to access your web account. In addition you will be<br>isolated at fordia license number that must be listed on all product lakels distributed in<br>Florida. If you have any questions, please visit <u>http://www.liaes.org/complimonitoring/fertilize.html</u> or<br>cold the retifizer section at<br>Tel: (850) 617-7860. |
|                | I AGREE Continue Registration                                                                                                    |
|                | © 2009-2012 Elocida Department of Anriculture and Consumer Services                                                                                                    |
|                | © 2005-2012 Fibrica Department of Agriculture and Consumer Services                                                                                                    |
|                | 7 <sup>th</sup> Screen                                                                                                    |

**Application Review Screen and estimated licensing and registration fees** - If information provided is correct, click "Submit Registration" to complete the application process. If edits are required, click "Modify Registration Information" to make corrections to the application.

|                               |                   | Florida          | a Depart          | ment of A:<br>Ser   | griculi<br>vices | ture and Co                  | nsume              | er Fresh Florida.         |  |
|-------------------------------|-------------------|------------------|-------------------|---------------------|------------------|------------------------------|--------------------|---------------------------|--|
|                               |                   |                  | APPLIC<br>Sectio  | CATION FOR          | FERTILI          | ZER LICENSE<br>.045(2), F.S. |                    | 05-SEP-2014               |  |
| Home                          |                   | App              | olication Inf     | ormation            |                  |                              | ontact Ir          | formation                 |  |
| Add Another Specialty Product |                   | Applicant'       | S John Smith      |                     | *                | Contact Type:                |                    | d Representative 🗸 *      |  |
| Help                          |                   | Applicant'       | - 2547            |                     | *                | Title:                       | Mr.                | × *                       |  |
| Logout                        | Bus               | siness Address   | :                 |                     | $\sim$           | First Name:                  | John               | *                         |  |
|                               |                   | City             | Tally Town        | *                   |                  | Last Name:                   | Smith              | *                         |  |
|                               |                   | State            | FLORIDA           | *                   |                  | Address:                     | 2547               | 0*                        |  |
|                               |                   | Country          | USA               |                     |                  | City:                        | Tally Town         | *                         |  |
|                               |                   | Postal Code      | 32587             | *                   |                  | State:                       | FLORIDA            | *                         |  |
|                               |                   |                  | Iones Fertili     | zer Company         | *                | Country:                     | USA                | *                         |  |
|                               | <sup>L</sup>      | icensee Name     | Name to app       | ear on fertilizer l | abel             | Postal Code:                 | Postal Code: 32587 |                           |  |
|                               |                   |                  | 257               |                     | Phone:           | Phone: 888 - 888 - 8888*     |                    |                           |  |
|                               | Licer             | isee's Address   | S Address:        |                     |                  | Alt Phone:                   | Alt Phone:         |                           |  |
|                               |                   | City: Tally Town |                   | FAX:                |                  |                              |                    |                           |  |
|                               |                   | County:          |                   | Type of             |                  |                              |                    |                           |  |
|                               | State: FLORIDA    |                  | Operation:        | Dealer              |                  |                              |                    |                           |  |
|                               |                   | Country          | USA               | *                   |                  | Email:                       | Joe.custor         | mer@freshfromflroida.com  |  |
|                               |                   | Postal Code      | 32587             |                     |                  | Alt. Email:                  |                    |                           |  |
|                               |                   | Licensee Web     |                   |                     |                  |                              |                    |                           |  |
|                               | <u> </u>          |                  |                   |                     |                  |                              |                    |                           |  |
|                               |                   |                  | Co                | ntacts Curre        | ntly Add         | led to this App              | lication           |                           |  |
|                               | Title             | First Name       | Last Name         | Phone               |                  | Email Address                |                    | ContactType               |  |
|                               | Mr.               | John             | Smith             | 888-888-8888        | Joe.cus          | tomer@freshfromflroi         | da.com             | Authorized Representative |  |
|                               | Specialty Fertili |                  | lizer Summary     |                     |                  |                              |                    |                           |  |
|                               | Brand Name Grade  |                  |                   |                     | Est              | imated Fee                   |                    |                           |  |
|                               |                   | No               | Records           |                     |                  |                              |                    |                           |  |
|                               | Subm              | it Registration  | Estimate<br>Fee : | d Application       | \$200            |                              | lodify Reg         | jistration Info           |  |
|                               |                   |                  |                   | © 2009-2012 Florida | Department of    | Agriculture and Consumer !   | 5ervices           |                           |  |

Web Based Fertilizer Licensing and Registration, October 30, 2014

8<sup>th</sup> Screen

Congratulatory Page - Acknowledgement of application submission.

| Florida Department of Agriculture and Consumer<br>Services                                                                                                    | esh<br>rida. |
|----------------------------------------------------------------------------------------------------|--------------|
|                                                                                                    |              |
| Congratulations!<br>Thank you for submitting your application and registration documents for a Fertilizer<br>License.<br>Your application will be reviewed, and once approved; you will receive a confirmation e-mail<br>with a payment coupon. E-mail a copy of your fertilizer product label(s) to the Fertilizer<br>Section at AESComplianceFert@freshfromflorida.com |              |
|                                                                                                    |              |
| © 2003-2007 Florida Department of Agriculture and Consumer Services                                                                                                    |              |
|                                                                                                    |              |